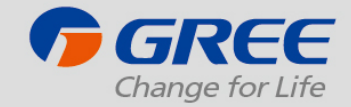

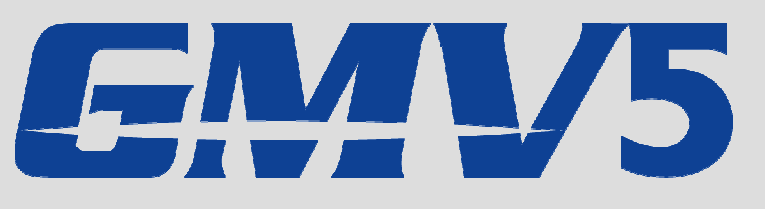

**GREE MULTI VARIABLE** All DC Inverter VRF Air Conditioning System

# Prevádzky brevádzky brevadzkh

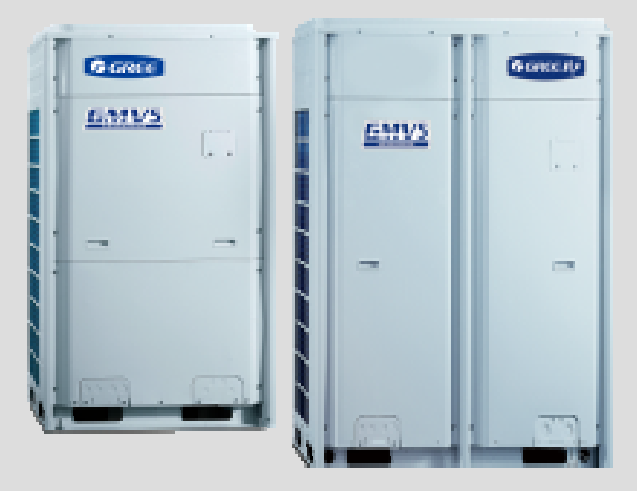

Slovklima Deimos s.r.o. 2018

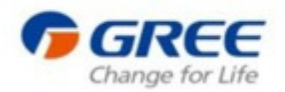

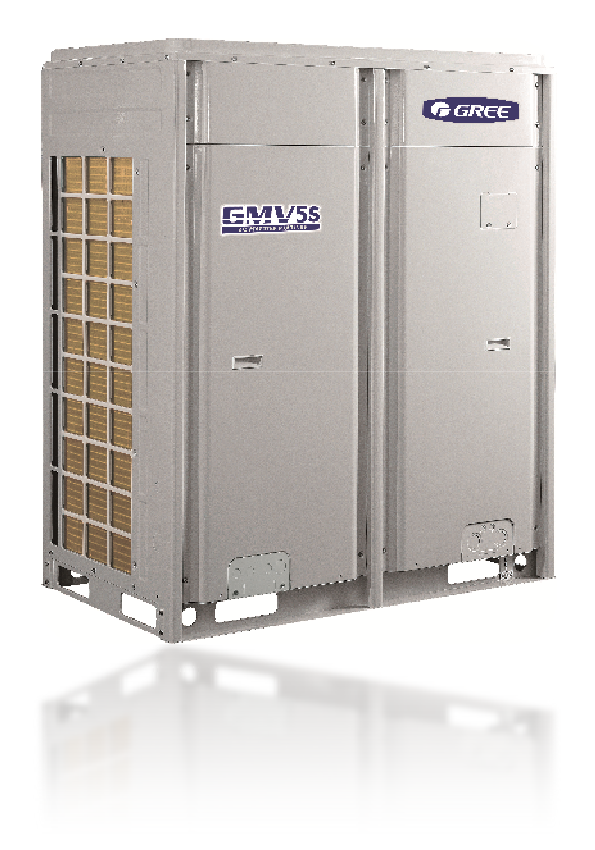

# Obsah

- 01 / Nastavenia pred uvedením do prevádzky
- 02 / Skúšobná prevádzka

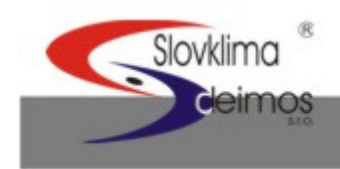

www.gree.com

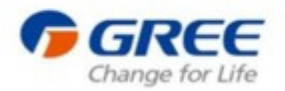

# O 1 Nastavenia pred uvedením do prevádzky

• Inštalácia vonkajších jednotiek

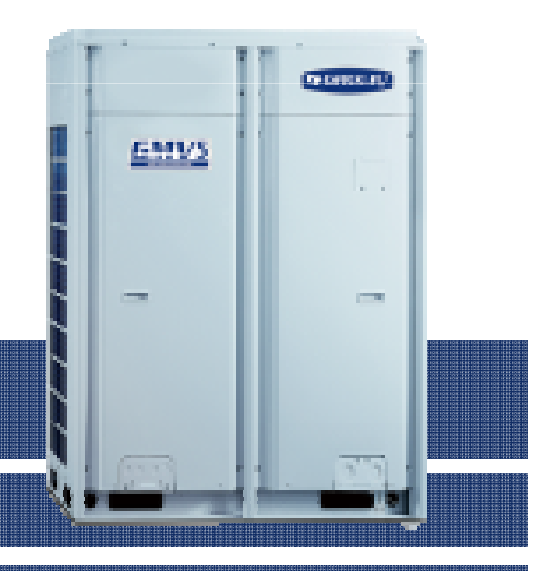

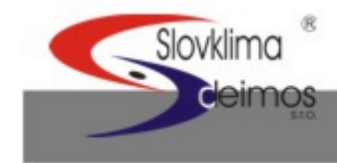

www.klimad.sk

www.gree.com

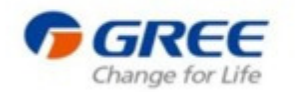

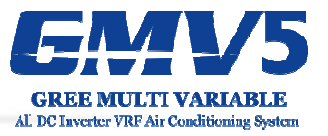

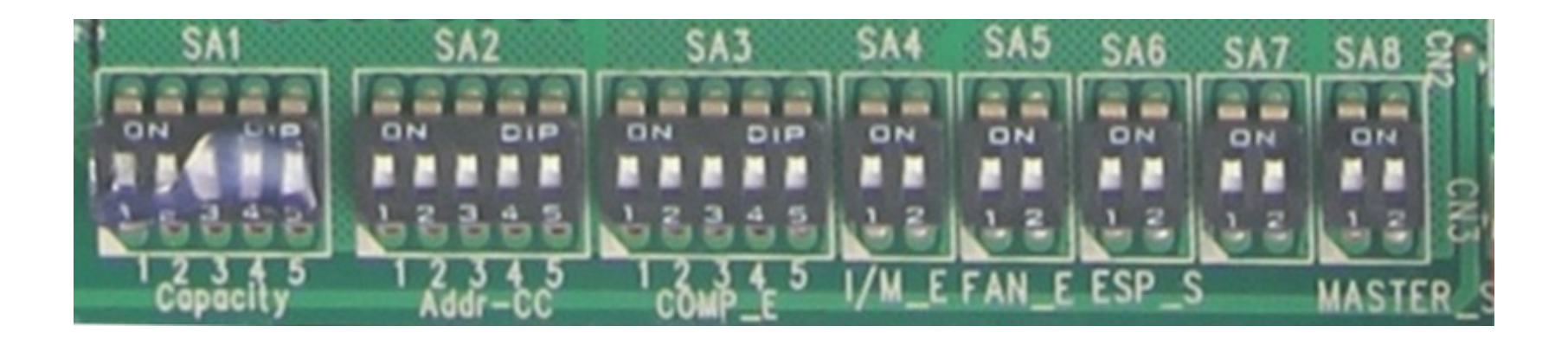

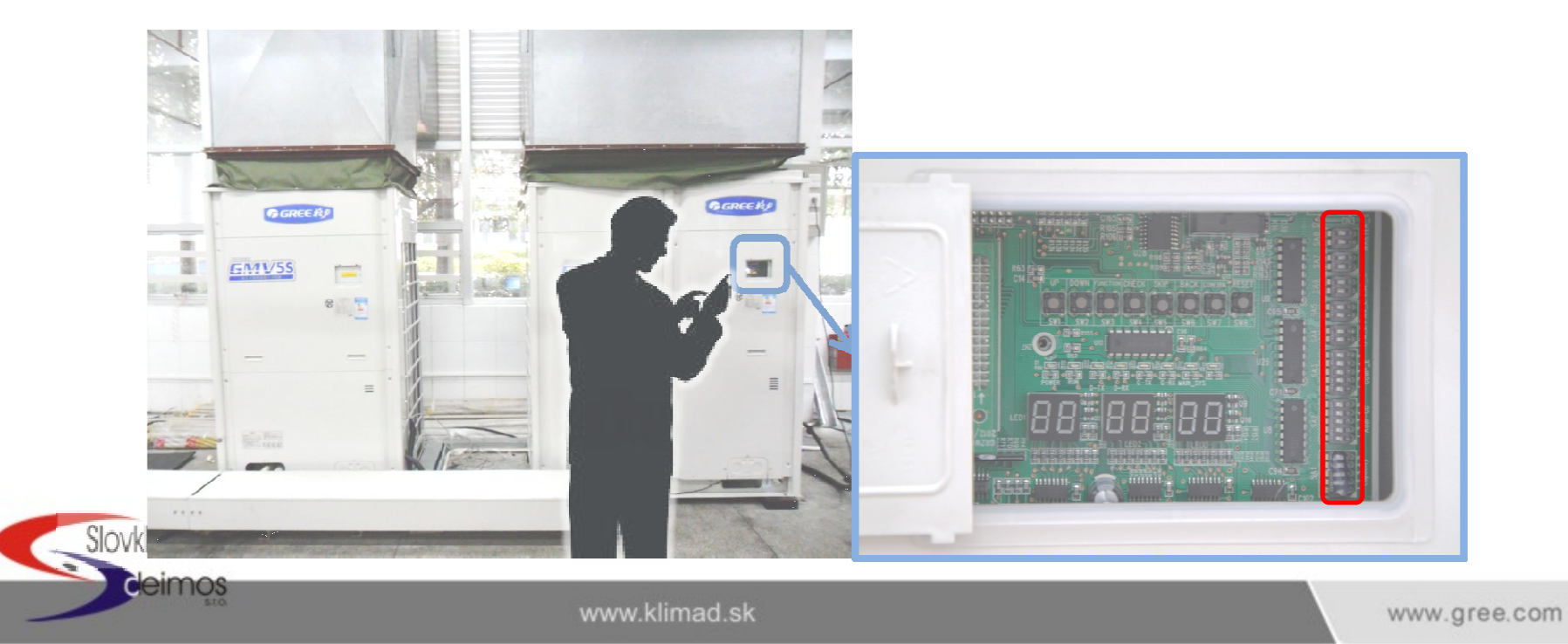

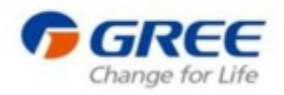

cleimos

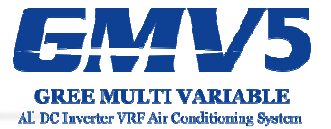

| Kód                                       | Popis                                        | Predvolene                               |  |  |
|-------------------------------------------|----------------------------------------------|------------------------------------------|--|--|
| SA1_Capacity                              | Kapacitný kód                                | Podľa modelu,<br>nastavané vo<br>výrobe. |  |  |
| SA2_Addr-CC                               | Adresa centrálneho ovládača                  | 00000                                    |  |  |
| SA3_COMP-E                                | A3_COMP-E Núdzový režim kompresora           |                                          |  |  |
| SA4_I/M-E Núdzový režim modulu/kompresora |                                              | 00                                       |  |  |
| SA5_FAN-E                                 | SA5_FAN-E Núdzový režim motoru ventilátora   |                                          |  |  |
| SA6_ESP_S Kód externého statického tlaku  |                                              | 00                                       |  |  |
| SA7                                       | SA7 Rezervované / nepoužité.                 |                                          |  |  |
| SA8_MASTE                                 | A8_MASTE Nastavenie hlavnej(Master) jednotky |                                          |  |  |

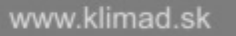

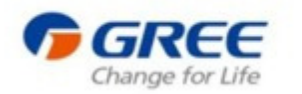

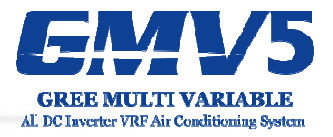

# SA1\_Capacity

Nastavenie kapacity vonkajšej jednotky.

SA1 je prednastavené výrobne, nie je nutné vykonať na tomto prepínači žiadne ďalšie zmeny

| Kapacita vonkajšej jednotky(SA1_Capacity) |      |      |      |      |          |  |
|-------------------------------------------|------|------|------|------|----------|--|
| DIP1                                      | DIP2 | DIP3 | DIP4 | DIP5 | Kapacita |  |
| 0                                         | 1    | 0    | 0    | 1    | 224      |  |
| 0                                         | 1    | 0    | 1    | 1    | 280      |  |
| 0                                         | 1    | 1    | 0    | 1    | 335      |  |
| 0                                         | 1    | 1    | 1    | 1    | 400      |  |
| 1                                         | 0    | 0    | 0    | 0    | 450      |  |
| 1                                         | 0    | 0    | 0    | 1    | 504      |  |

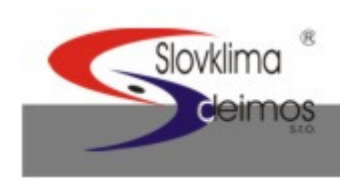

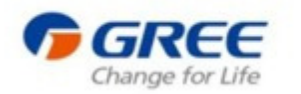

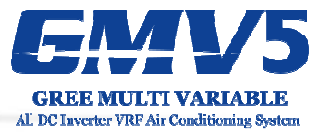

# SA2\_Cen-Control address

Nastavenie adresy vonkajšej jednotky,

iba na hlavnej(Master) vonkajšej jednotke.

Každý jeden systém môže obsahovať iba jednu takúto adresu.

|      | Nastavenia | a DIP switch |      | Adresa            |    | Nastavenia DIP switch |      |      |      |                   | Adresa |
|------|------------|--------------|------|-------------------|----|-----------------------|------|------|------|-------------------|--------|
| DIP1 | DIP2       | DIP3         | DIP4 |                   |    | DIP1                  | DIP2 | DIP3 | DIP4 |                   |        |
| ON   | ON         | ON           | ON   |                   | 1  | ON                    | ON   | ON   | OFF  |                   | 9      |
| OFF  | ON         | ON           | ON   |                   | 2  | OFF                   | ON   | ON   | OFF  |                   | 10     |
| ON   | OFF        | ON           | ON   | ON DIP<br>1 2 3 4 | 3  | ON                    | OFF  | ON   | OFF  |                   | 11     |
| OFF  | OFF        | ON           | ON   |                   | .4 | OFF                   | OFF  | ON   | OFF  |                   | 12     |
| ON   | ON         | OFF          | ON   |                   | .5 | ON                    | ON   | OFF  | OFF  |                   | 13     |
| OFF  | ON         | OFF          | ON   |                   | 6  | OFF                   | ON   | OFF  | OFF  |                   | 14     |
| ON   | OFF        | OFF          | ON   |                   | 7  | ON                    | OFF  | OFF  | OFF  |                   | 15     |
| OFF  | OFF        | OFF          | ON   | ON DIP<br>1 2 3 4 | 8  | OFF                   | OFF  | OFF  | OFF  | ON DIP<br>1 2 3 4 | 16     |

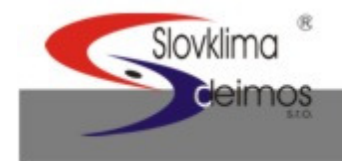

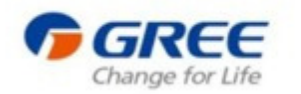

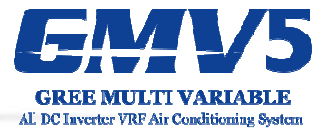

## SA3\_COMP-E

eimos

Systém je možné spustiť v núdzovom režime, v prípade, že sa vyskytla porucha kompresora.

|      | Nastavenie DIP switch |      |      |      |                     | Kompresor                                        |
|------|-----------------------|------|------|------|---------------------|--------------------------------------------------|
| DIP1 | DIP2                  | DIP3 | DIP4 | DIP5 |                     | - <b>P</b>                                       |
| ON   | ON                    | ON   | ON   | ON   | ON DP<br>1 2 3 4 5  | Prevádzka bez blokovania<br>kompresorov 2 ~ 6    |
| OFF  | ON                    | ON   | ON   | ON   | ON DIP<br>1 2 3 4 5 | Núdzová prevádzka,<br>blokovanie kompresora č. 2 |
| ON   | OFF                   | ON   | ON   | ON   | ON DIP<br>1 2 3 4 5 | Núdzová prevádzka,<br>blokovanie kompresora č. 3 |
| ON   | ON                    | OFF  | ON   | ON   | ON DIF<br>1 2 3 4 5 | Núdzová prevádzka,<br>blokovanie kompresora č. 4 |
| ON   | ON                    | ON   | OFF  | ON   | ON DIP<br>1 2 3 4 5 | Núdzová prevádzka,<br>blokovanie kompresora č. 5 |
| ON   | ON                    | ON   | ON   | OFF  | ON DIP<br>1 2 3 4 5 | Núdzová prevádzka,<br>blokovanie kompresora č. 6 |

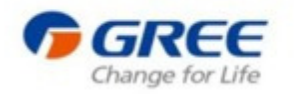

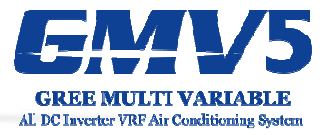

# SA4\_I/M\_E

V prípade poruchy kompresora alebo modulu je systém možné spustiť v núdzovom režime správnym nastavením switchu SA4.

| Nastavenie                   | (SA4_I/M_E)          |               |                                                             |
|------------------------------|----------------------|---------------|-------------------------------------------------------------|
| Nastavenie<br>Kompresora č.1 | Nastavenie<br>Modulu |               | Popis                                                       |
| DIP1                         | DIP2                 |               |                                                             |
| 0                            | 0                    | ON<br><br>1 2 | Bežná prevádzka, bez blokovania<br>kompresora alebo modulu. |
| 1                            | 0                    | ON<br>1 2     | Núdzová prevádzka, blokovanie<br>kompresora                 |
| 0                            | 1                    | ON<br>1 2     | Núdzová prevádzka, blokovanie<br>modulu                     |

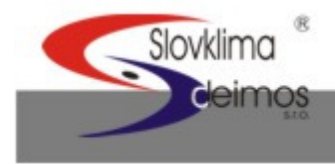

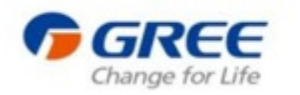

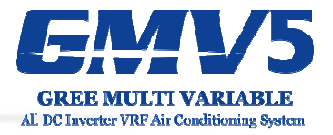

# SA5\_FAN-E

V prípade poruchy motora ventilátora je možné systém spustiť v núzdovom režime správnym nastavením switchu SA5.

| Nastavenie                | (SA5_FAN-E)               |               |                                                          |
|---------------------------|---------------------------|---------------|----------------------------------------------------------|
| Motor ventilátora<br>č. 1 | Motor ventilátora<br>č. 2 |               | Popis                                                    |
| DIP1                      | DIP2                      |               |                                                          |
| 0                         | 0                         | ON<br><br>1 2 | Bežná prevádzka, bez blokovania<br>motora                |
| 1                         | 0                         | ON<br>1 2     | Núdzová prevádzka, blokovanie<br>motora ventilátora č. 1 |
| 0                         | 1                         | ON<br>1 2     | Núdzová prevádzka, blokovanie<br>motora ventilátora č. 2 |

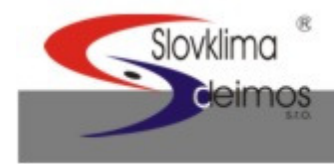

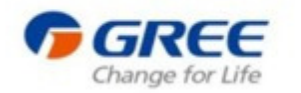

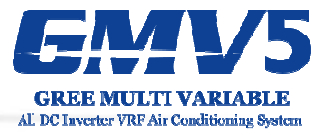

## SA6\_ESP\_S

Nastavenie externého statického tlaku vonkajšej jednotky

| SA   | 46   | ESP<br>(Da) |           |
|------|------|-------------|-----------|
| DIP1 | DIP2 | (Pa)        |           |
| 0    | 0    | 0           | ON<br>1 2 |
| 1    | 0    | 20          | ON<br>1 2 |
| 0    | 1    | 50          | ON<br>1 2 |
| 1    | 1    | 80          | ON<br>1 2 |

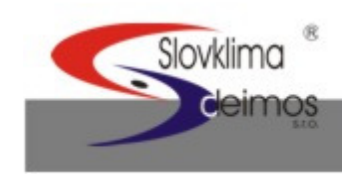

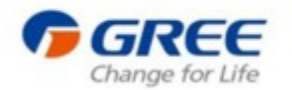

#### Tabuľka: Nastavenie externého statického tlaku vonkajšej jednotky.

|      |      |      |                    | Max. rýchlosť ventilátora |                   | Min. Rýchlosť ventilátora |                                            |                 |                   |  |
|------|------|------|--------------------|---------------------------|-------------------|---------------------------|--------------------------------------------|-----------------|-------------------|--|
| SA   | 46   | ESP  | Prevádzkový režim  | Vonkajšia teplota         | a na hl. jednotke | Vonka                     | Vonkajšia teplota na hl. Jednotke (Master) |                 |                   |  |
|      |      | (Pa) | · ··· · <b>,</b> · |                           |                   | < 18° C nepretrž          | źite počas 3 min                           | ≥ 18° C nepreti | ržite počas 1 min |  |
| DIP1 | DIP2 |      |                    | 224/280                   | 335/400/450       | 224/280                   | 335/400/450                                | 224/280         | 335/400/450       |  |
| 0    | 0    | 0    | Chlad./Odvlh.      | 50                        | 60                | 8                         | 8                                          | 18              | 18                |  |
| 0    | 0    | 0    | Vykurovanie        | 50                        | 60                | 8                         | 8                                          | 8               | 8                 |  |
| 4    | 0    | 20   | Chlad./Odvlh.      | 55                        | 65                | 20                        | 20                                         | 25              | 25                |  |
| I    | 0    | 20   | Vykurovanie        | 60                        | 65                | 25                        | 25                                         | 20              | 20                |  |
| 0    | 4    | 50   | Chlad./Odvlh.      | 60                        | 65                | 30                        | 30                                         | 35              | 35                |  |
| 0    | I    | 50   | Vykurovanie        | 65                        | 65                | 35                        | 35                                         | 30              | 30                |  |
| 4    | 4    | 00   | Chlad./Odvlh.      | 65                        | 65                | 35                        | 35                                         | 40              | 40                |  |
|      | 1    | 00   | Vykurovanie        | 65                        | 65                | 40                        | 40                                         | 35              | 35                |  |

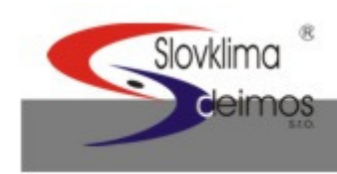

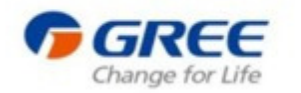

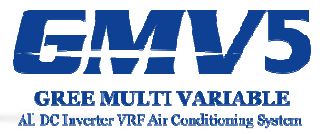

### SA8\_MASTER-S

Nastavenie hlavnej (Master) jednotky.

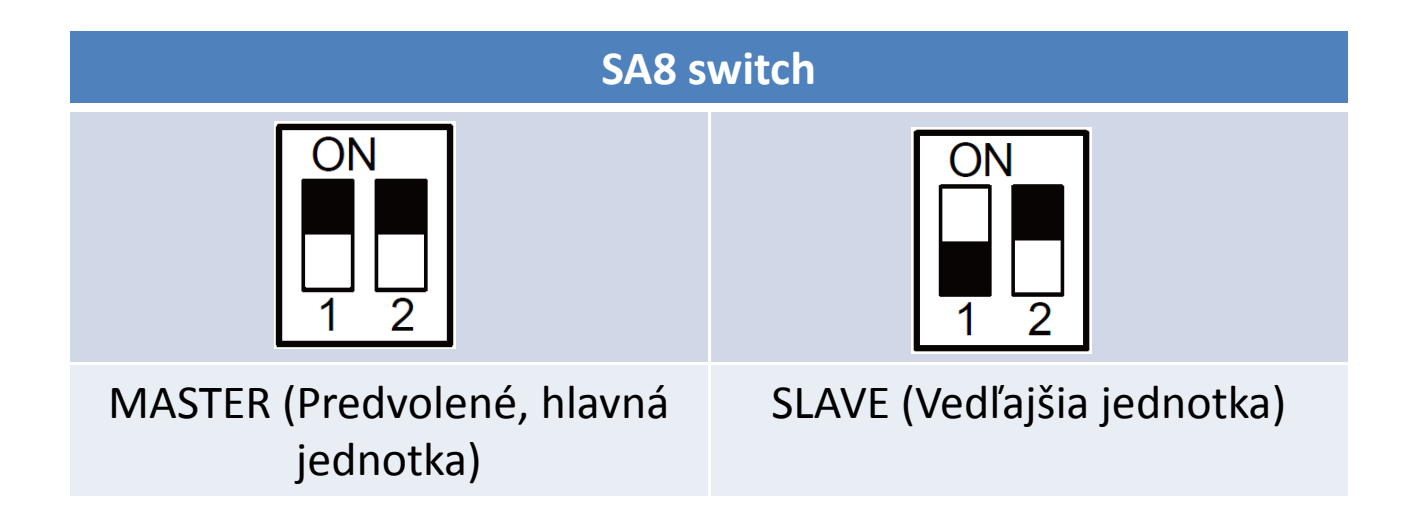

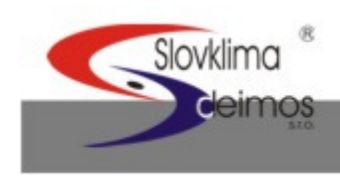

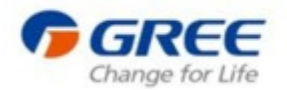

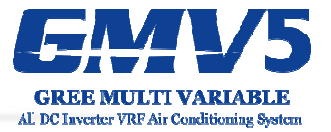

# 02 Skúšobná prevádzka

- Poznámky
- Ladenie hlavnej PC dosky vonkajšej jednotky

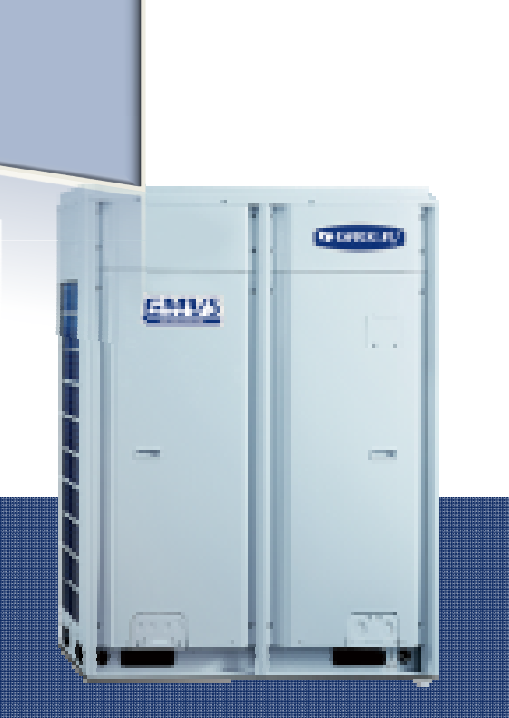

Ş 🤹

20

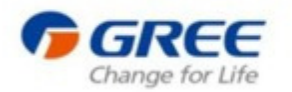

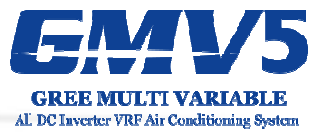

Jednotku zapnite a počkajte 8 hodín – počas tejto doby sa kompresor zahreje.

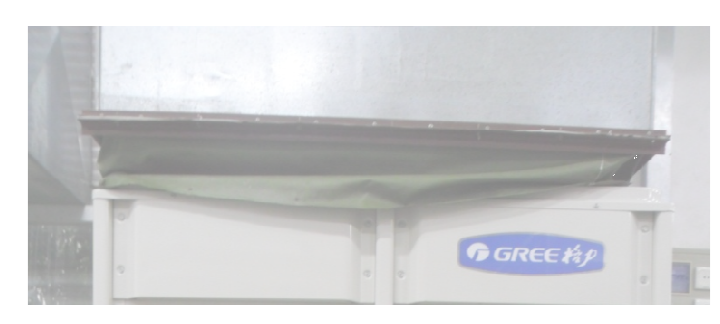

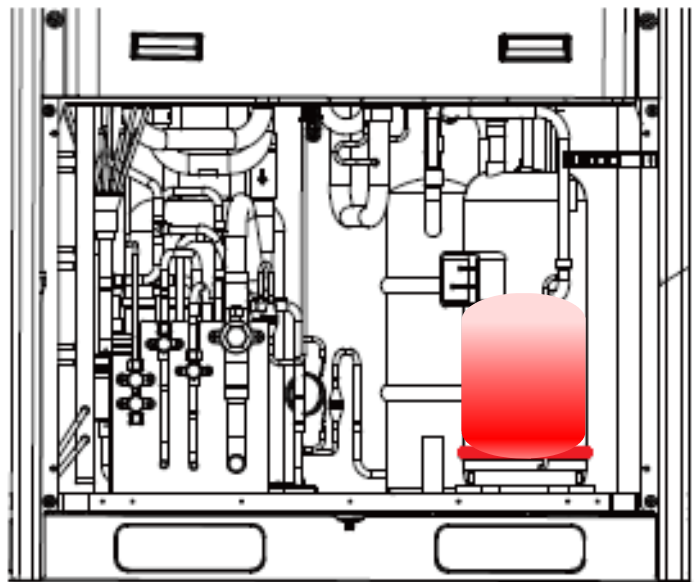

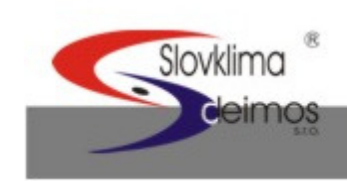

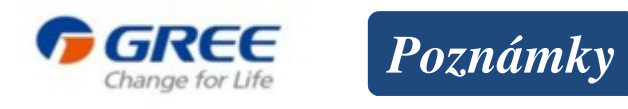

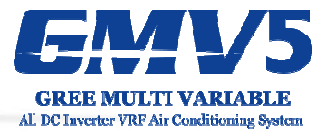

Po začatí ladenia zvoľte na klimatizačnej jednotke vhodný prevádzkový režim na základe okolitej teploty.

 Ak je okolitá teplota nad 20°C, ladenie by malo byť vykonané v chladiacom režime.
 Ak je okolitá teplota pod 20°C, ladenie by malo byť vykonané vo vykurovacom režime.

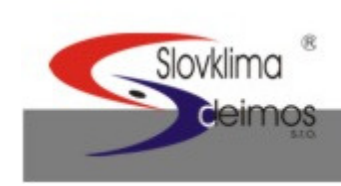

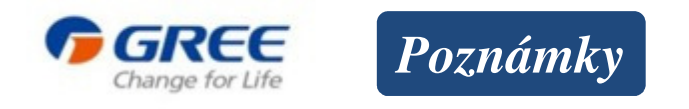

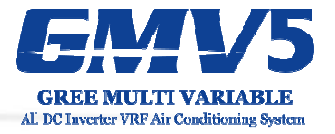

Uistite sa skôr než začnete s ladením, že všetky uzatváracie ventily sú v poriadku a že predné panely vonkajších jednotiek sú zatvorené.

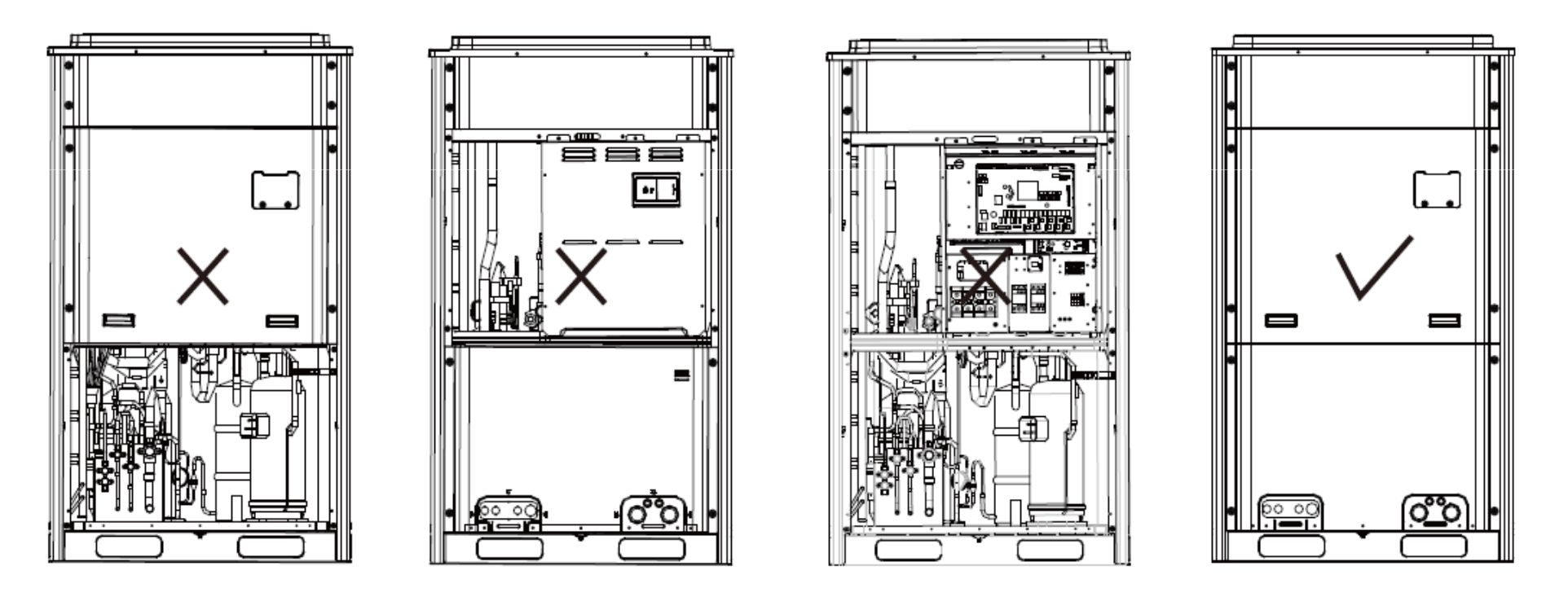

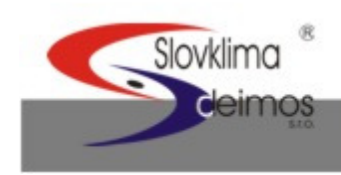

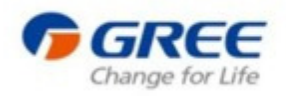

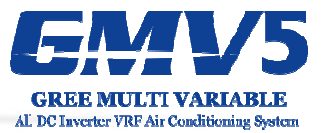

#### 1. krok Na jednotkách otvorte okienka pre ladenie.

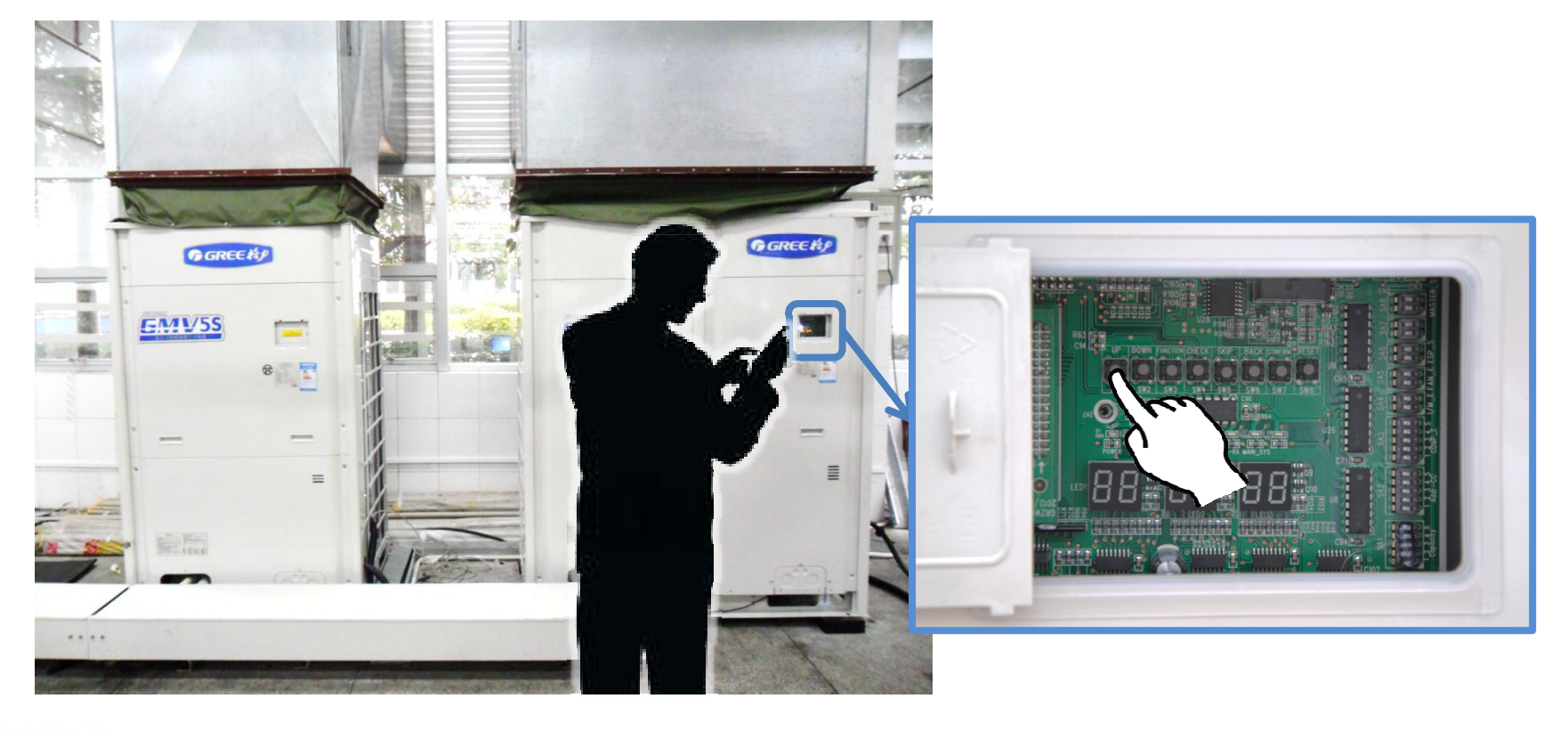

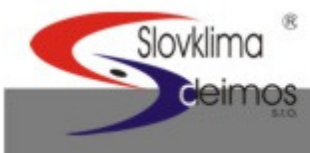

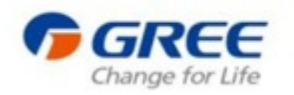

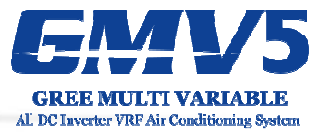

#### 2. Krok Nastavte vhodný statický tlak jednotky

Vonkajšie jednotky odpojte od zdroja el. napätia. Tlak nastavte podľa tabuľky pre prepínač SA6\_ESP\_S.

#### 3. Krok Nastavte hlavnú (Master) jednotku

Vonkajšie jednotky odpojte od zdroja el. napätia a nastavte jednu jednotku(prvú v poradí) ako hlavnú, prepínačom SA8\_MASTER\_S.

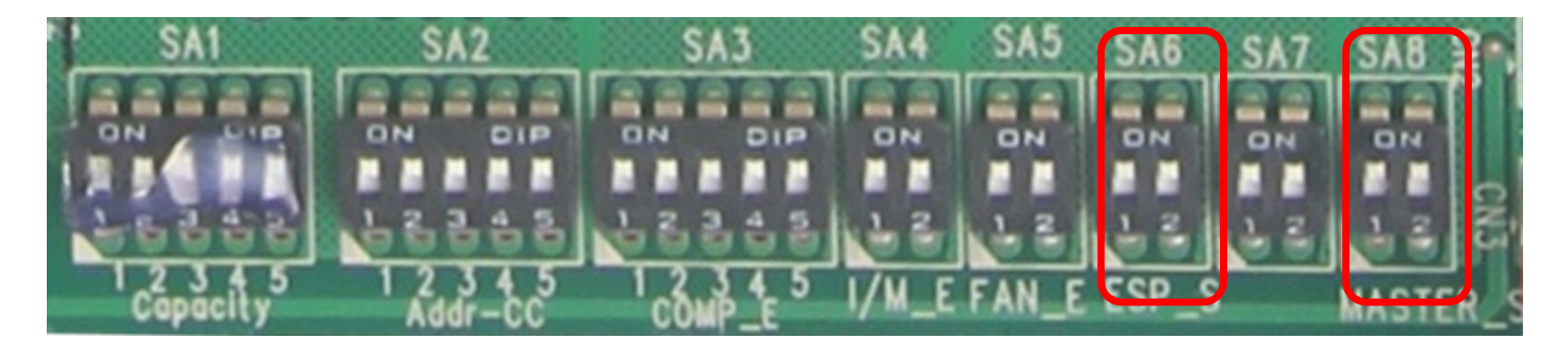

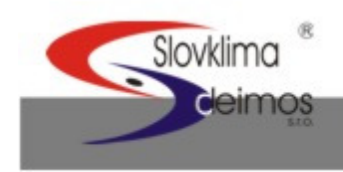

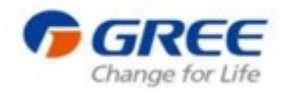

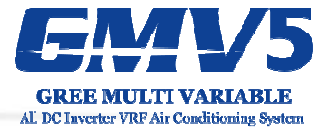

# Nastavenie funkcií prostredníctvom tlačidiel SW

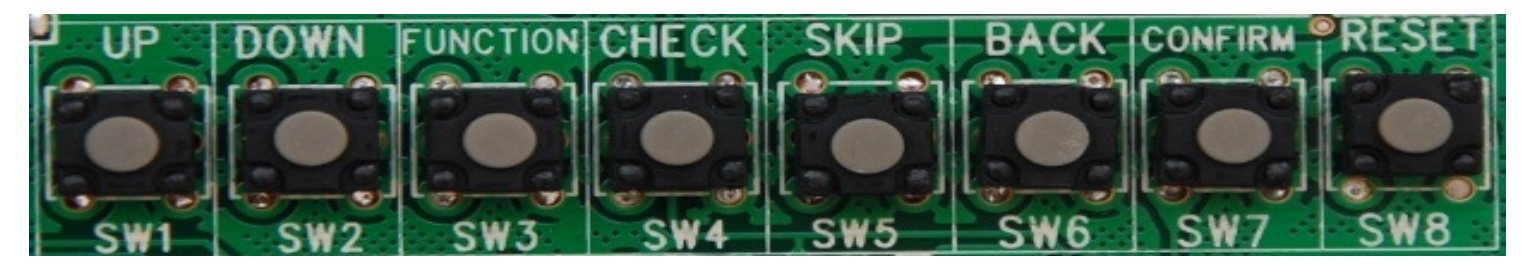

| Button | Name     | Meaning                                                   |  |  |
|--------|----------|-----------------------------------------------------------|--|--|
| SW1    | UP       | Tlačidlo "Hore"                                           |  |  |
| SW2    | DOWN     | Tlačidlo "Dole"                                           |  |  |
| SW3    | FUNCTION | Tlačidlo pre nastavenie funkcie                           |  |  |
| SW4    | CHECK    | Tlačidlo pre zobrazenie nastavených funkcií               |  |  |
| SW5    | SKIP     | Tlačidlo "Preskočiť"                                      |  |  |
| SW6    | BACK     | Tlačidlo "Naspäť"                                         |  |  |
| SW7    | CONFIRM  | Tlačidlo pre potvrdenie                                   |  |  |
| SW8    | RESET    | Tlačidlo pre nastavenie výrobných<br>nastavení zariadenia |  |  |

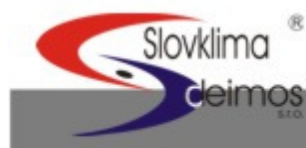

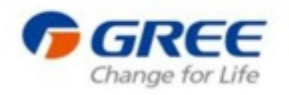

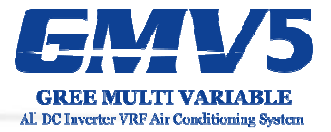

| Číslo funkcie | Popis funkcie                    | Funkciu je možné :  |
|---------------|----------------------------------|---------------------|
| A2            | Návrat chladiva                  | Iba nastaviť        |
| A6            | Chladnie/Vykurovanie jednotky    | Nastaviť a zobraziť |
| A7            | Tichý režim vonkajšej jednotky   | Nastaviť a zobraziť |
| A8            | Režim vákuovania                 | Iba nastaviť        |
| n0            | Úsporný režim 1                  | Nastaviť a zobraziť |
| n3            | Vynútené odmrazovanie            | Iba nastaviť        |
| n4            | Úsporný režim 2                  | Nastaviť a zobraziť |
| n6            | Chybové hlásenia                 | Iba zobraziť        |
| n7            | Parametre jednotky               | Iba zobraziť        |
| n8            | Projektové číslo vnút. jednotky  | Iba zobraziť        |
| n9            | Počet pripojených vnút.jednotiek | Iba zobraziť        |

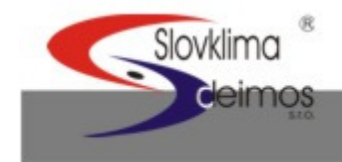

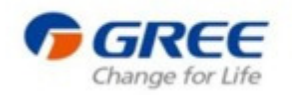

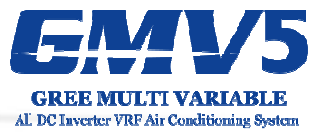

#### 4. Krok Jednotky pripojte k zdroju el. napätia

Uistite sa, že všetky vnútorné jednotky sú zapnuté. Na vonkajších jednotkách sa

potom zobrazí správa "Ladenie nie je povolené".

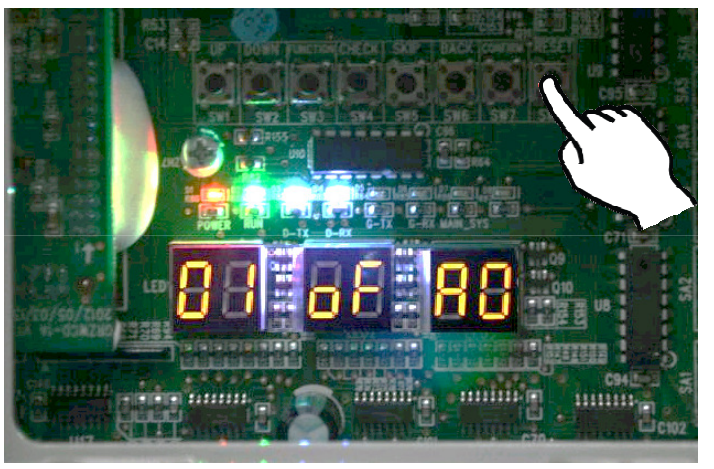

#### 5. Krok Spustite ladenie

Na hlavnej (Master) vonkajšej jednotke podržte tlačidlo SW7 na dobu aspoň 5 sekúnd.

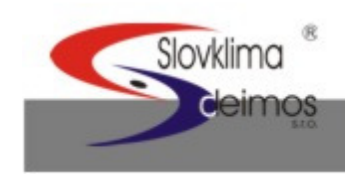

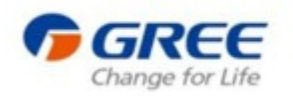

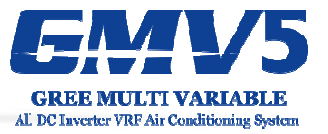

#### 6. Krok Proces 01 – Kontrola nastavení vonkajšej jednotky

Ak Master jednotka nebola správne nastavená, počas Procesu 01 sa zobrazí niektorý z nasledujúcích kódov:

cC

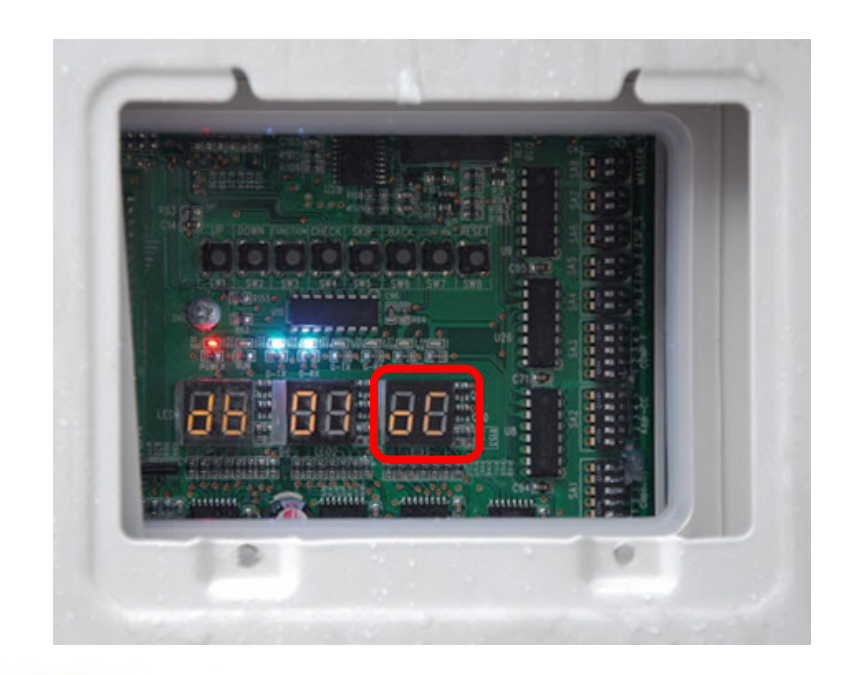

#### A0 V systéme neprebieha ladenie

- CC Systém neobsahuje Master jednotku. Reštartujte hl. jednotku.
  - CF Systém obsahuje viac než jednu Master jednotku. Reštartujte hl. jednotku.
- OC Master jednotka
  je v poriadku

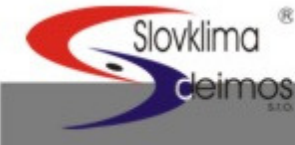

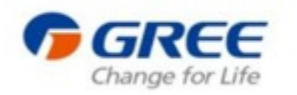

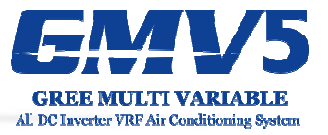

#### 6. Krok Proces 02 – Kontrola nastavení Master vnútornej jednotky

Ak nebude detekovaná žiadna Master vnútorná jednotka, na displeji sa zobrazí niektorý z nasledujúcich kódov:

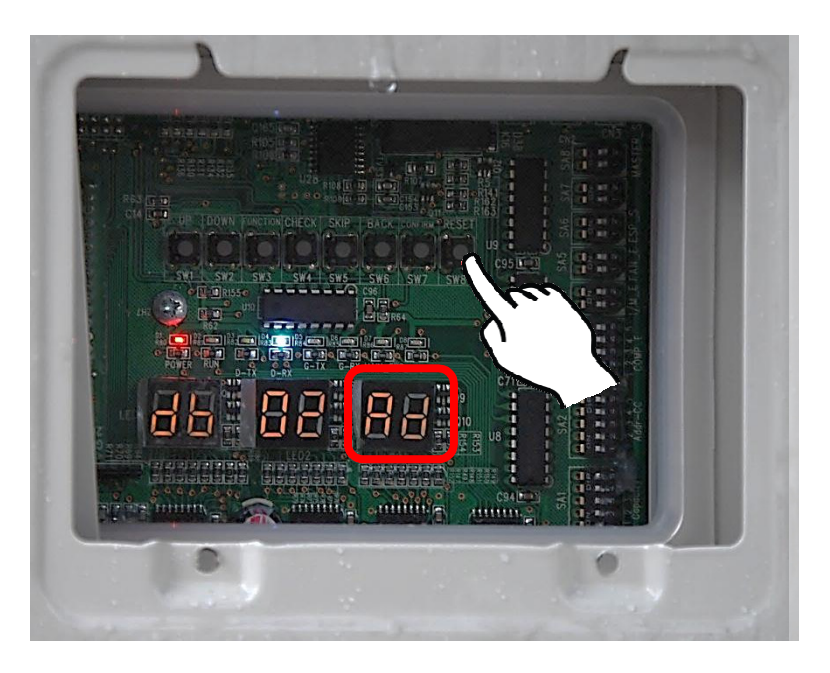

D AD Systém alokuje adresy.

L7 Master vnútorná jednotka nebola nastavená

C OC Alokácia bola dokončená

Ak žiadna z vnútorných jednotiek nebola nastavená ako hlavná (Master), môžete tak spraviť do 1 minúty. V opačnom prípade systém zvolí hlavnú jednotku náhodne a ladenie bude pokračovať ďalej.

www.klimad.sk

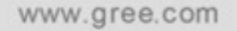

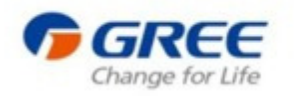

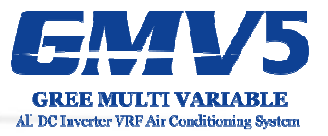

#### 7. Krok Proces 03 – Kontrola počtu vonkajších jednotiek

Ak sa na displeji zobrazí správny počet vonkajších jednotiek, pokračujte stisnutím tlačidla SW7 na hlavnej (Master) vonkajšej jednotke.

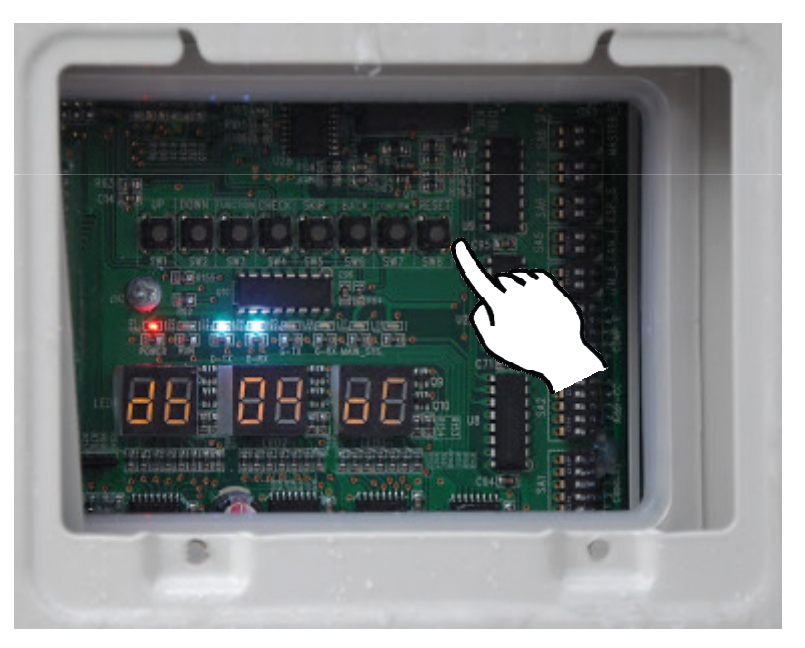

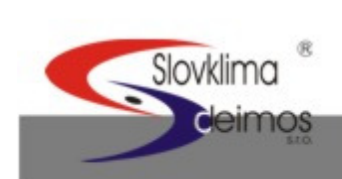

Pokiaľ sa počet líši od čísla zobrazeného na displeji, odpojte jednotku od zdroja el. napätia a skontrolujte komunikačné káble medzi jednotlivými vonkajšími jednotkami. Potom začnite s ladením od začiatku.

www.klimad.sk

www.gree.com

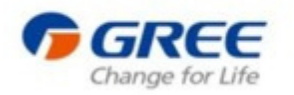

Slovklima

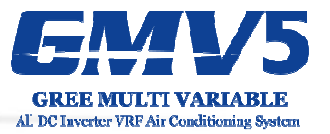

#### 8. Krok Proces 04 – Kontrola počtu vnútorných jednotiek

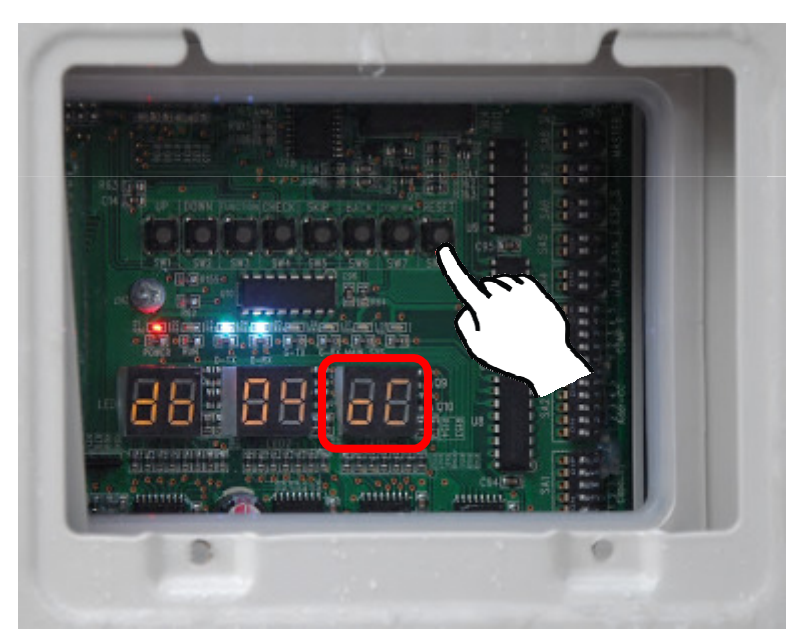

Ak sa na displeji zobrazí správny počet vnútorných jednotiek, pokračujte stisnutím tlačidla SW7 na hlavnej (Master) vonkajšej jednotke.

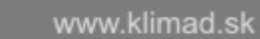

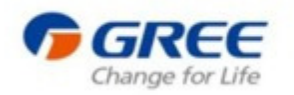

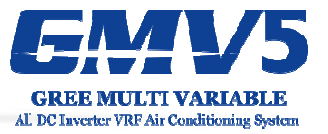

#### 9. Krok Proces 05 – Detekovanie vnútornej komunikácie

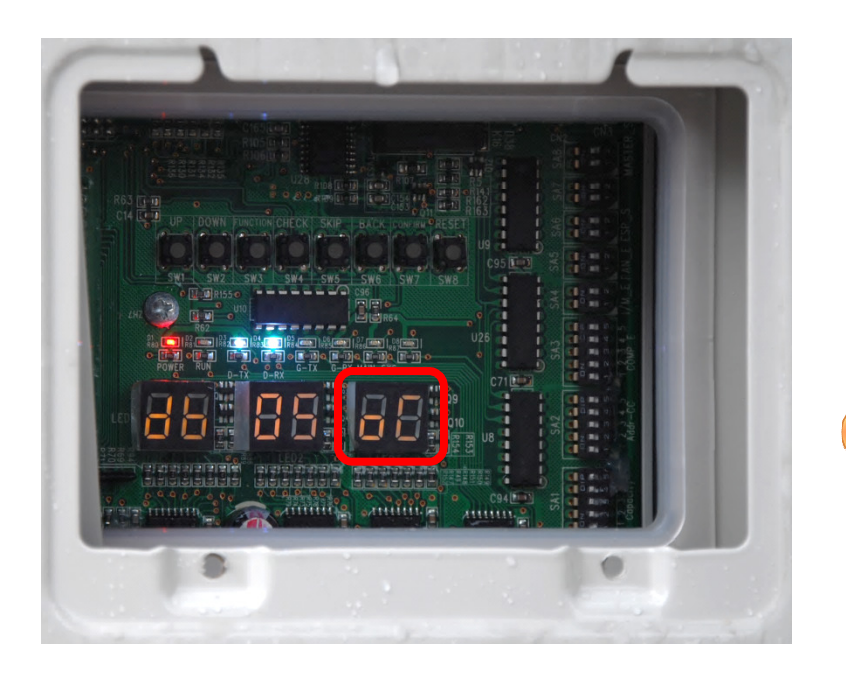

C2 Chyba komunikácie medzi Master jednotkou a inverterom kompresora.

C3 Chyba komunikácie medzi Master jednotkou a inverterom ventilátora.

CH Vysoká kapacita IDU/ODU CL Nízka kapacita IDU/ODU

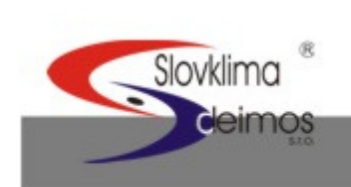

Ak sa vyskytla chyba, systém sa zastaví v tomto procese. Chybu je nutné vyriešiť manuálne.

C2

C3

www.klimad.sk

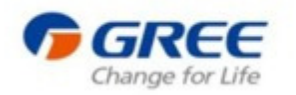

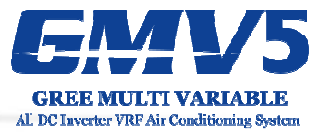

#### 10. Krok Proces 06 – Detekovanie vonkajších komponentov

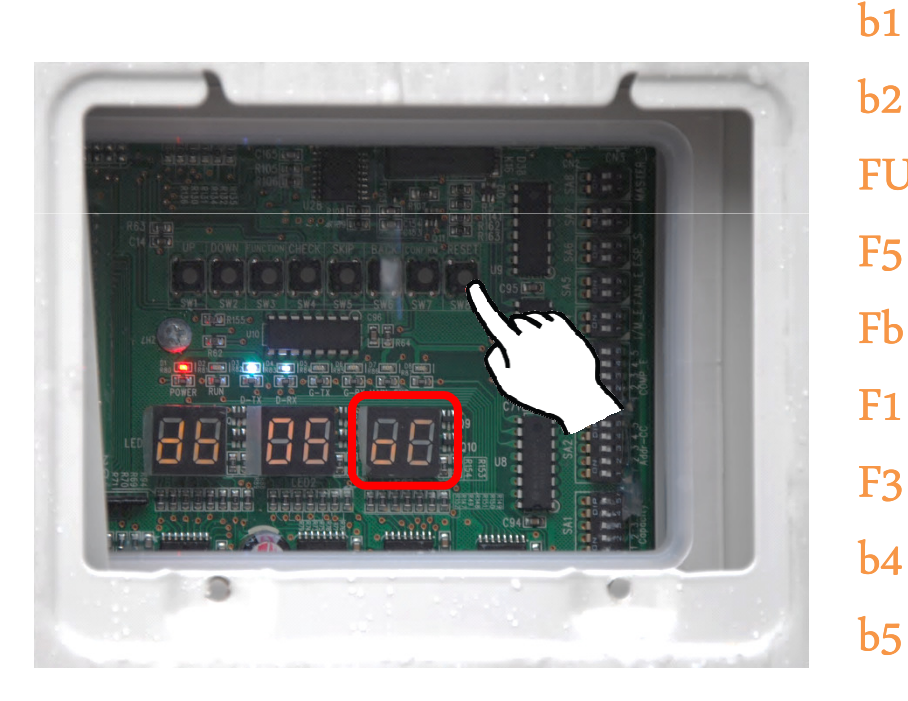

- b1 Chyba snímača okolitej teploty vonkajšej jednotky
- b2 b2 Chyba snímača teploty odmrazovania 1
- FU Chyba snímača teploty plášťa
- F5 kompresora 1
- F5 Chyba snímača teploty výtlaku kompresora 1
- F1 Fb Chyba snímača teploty plášťa kompresora 2
  - F1 Chyba snímača vysokého tlaku
- b4 F3 Chyba snímača nízkeho tlaku
  - b4 Chyba snímača teploty kondenzátora
    - b5 Chyba snímača teploty kondenzátora

Ak sa vyskytla chyba, systém sa zastaví v tomto procese. Chybu je nutné vyriešiť manuálne.

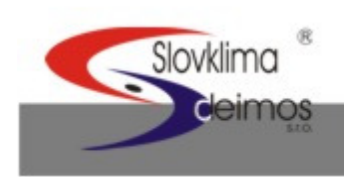

www.klimad.sk

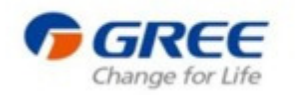

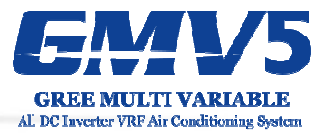

#### 11. Krok Proces 07 – Detekovanie vnútorných komponentov

Ak sa vyskytla chyba, systém sa zastaví v tomto procese. Chybu je nutné vyriešiť manuálne.

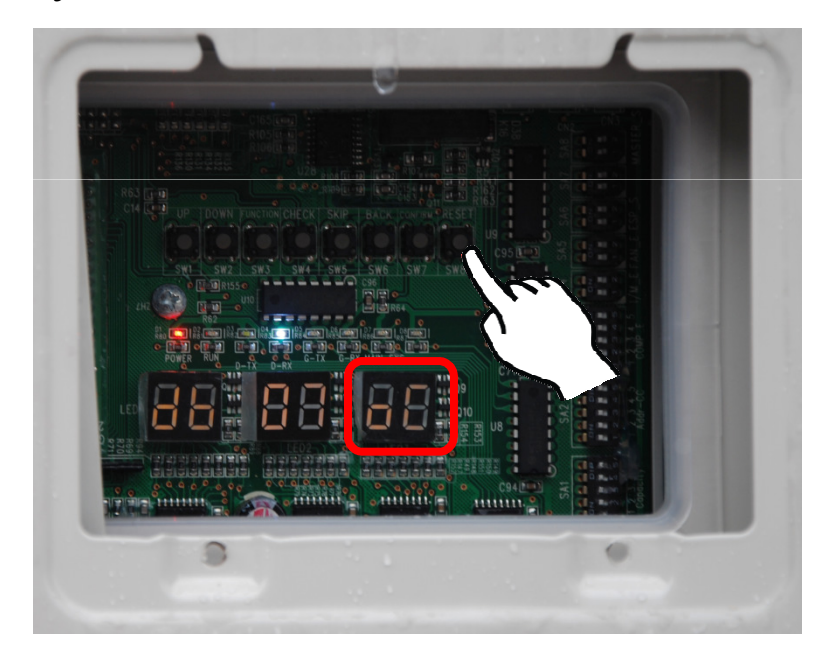

Príklad, na vnútornej jednotke s číslom 100 je chyba d5, vtedy LED3 zobrazí: 01 - o 2s neskôr -00 – o 2s neskôr - d5.. zobrazovanie sa bude opakovať.

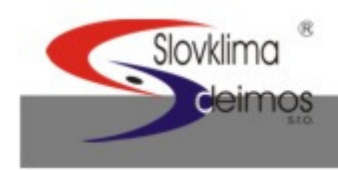

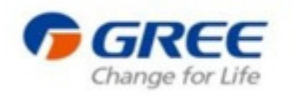

Slovklimo

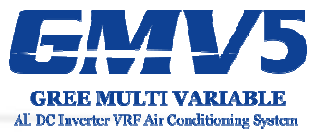

#### 12. Krok Proces 08 – Potvrdenie zahriatia kompresora

Ak je detekované 8 hodinové zahriate kompresora, systém zobrazí na displeji informácie aké sú uvedené v príklade na obrázku.

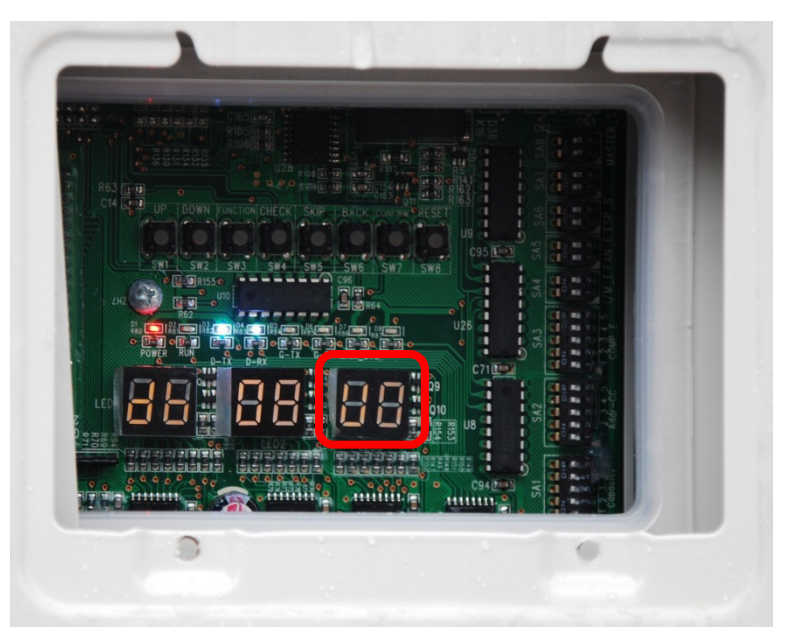

OC Kompresor bol zahrievaný dlhšie než 8h. Ladenie pokračuje ďalej.

UO Kompresor bol zahrievaný kratšie než 8h

Stisnutím tlačidla SW7 preskočíte čakanie na zahriatie kompresora a ladenie bude pokračovať ďalej. Spôsobí to ale okamžité zapnutie kompresora, pri ktorom sa môže kompresor poškodiť.

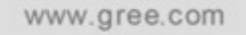

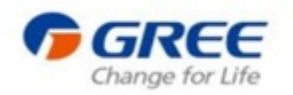

Slovklima

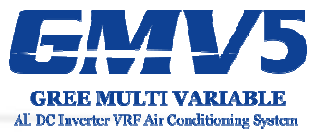

#### 13. Krok Proces 09 Odhad chladiva pred spustením

Ak je detekovaný objem chladiva v systéme dostatočný, systém zobrazí na displeji informácie aké sú uvedené v príklade na obrázku.

UA

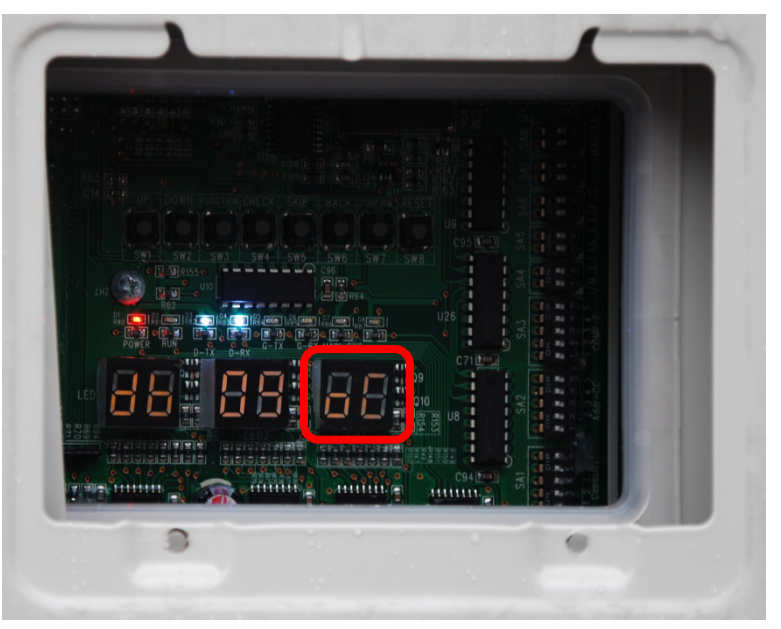

U4 Chladivo v systéme nie je dostatočné. Tlak nižší ako 0.3MPa.

OC Chladivo v systéme je dostatočné. Ladenie pokračuje ďalej.

Ak systém neobsahuje doštatočný objem chladiva, na displeji bude hlásiť chybu U4 a v ladení nebude možné ďalej pokračovať. Skontrolujte, či nedochádza k úniku.

www.klimad.sk

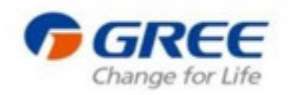

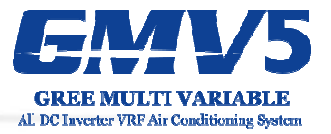

#### 14. Krok Proces 10 – Kontrola stavu ventilov pred spustením

Ak systém zistí, že ventily sú v poriadku, na displeji budú zobrazené informácie ktoré sú v príklade na obrázku

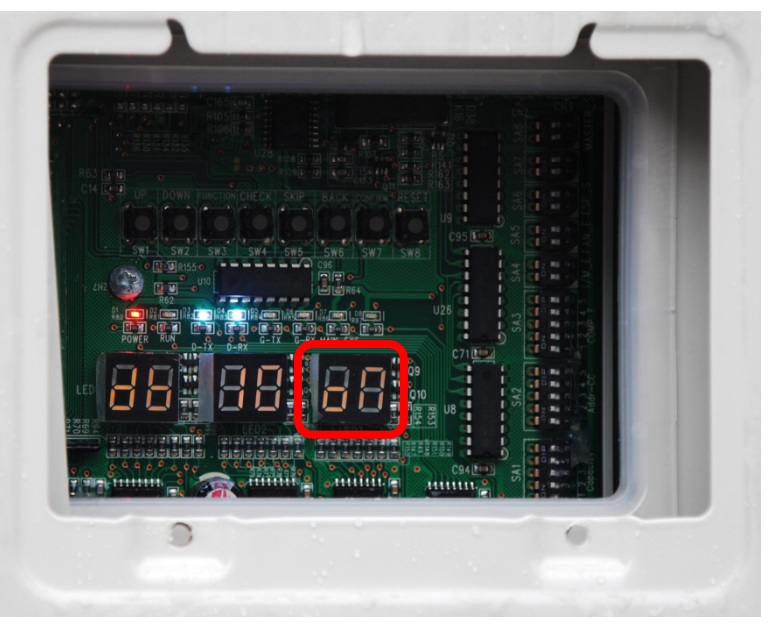

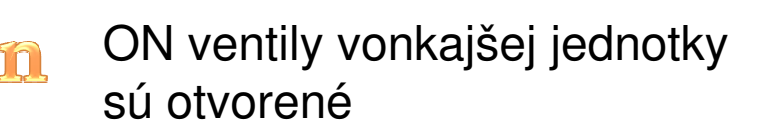

U6 ventily vonkajšej jednotky sú úplne otvorené

OC ventily vonkajšej jednotky sú otvorené manuálne

Po kontrole ventilov môžete tlačidlom SW6 opakovať túto kontrolu

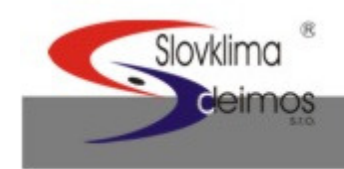

www.klimad.sk

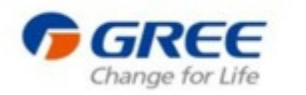

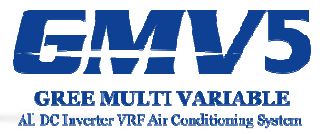

#### 15. Krok Proces 11 – Manuálny výpočet potrebného objemu chladiva

Nie je potrebná žiadna operácia, systém automaticky prejde k ďalšiemu kroku.

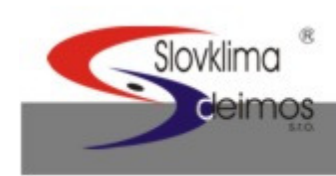

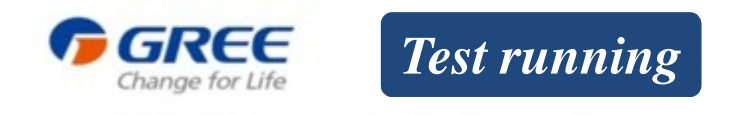

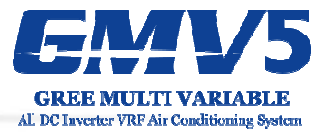

#### 16. Krok Proces 12 – Potvrdenie začiatku ladenia

Uistite sa, že všetko je pripravené a potvrďte začiatok ladenia.

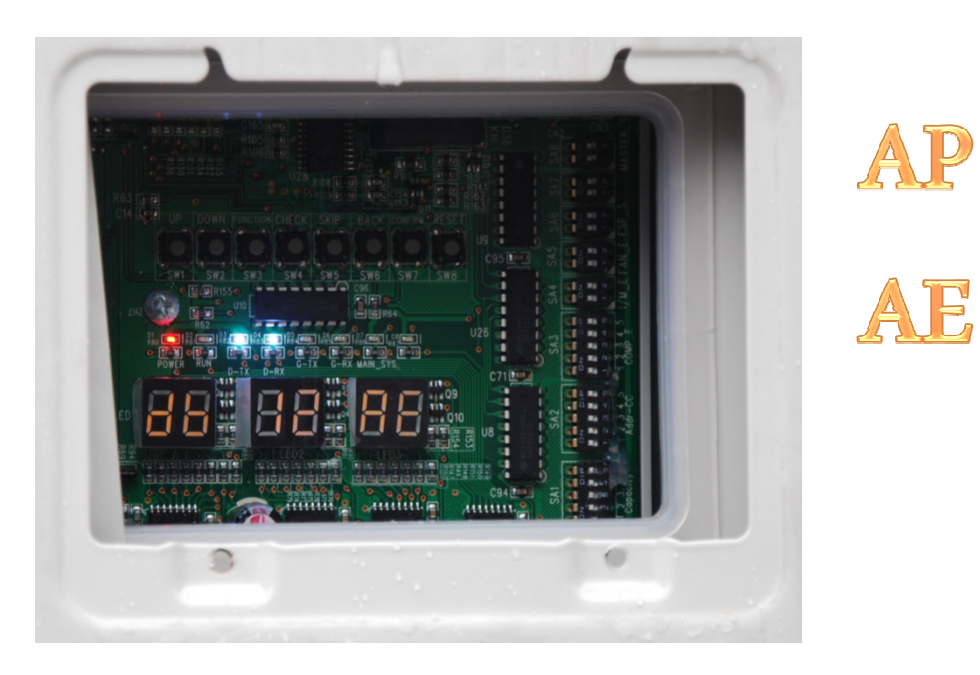

AP Pripravené pre začatie ladenia.

AE Prebieha manuálny výpočet objemu chladiva.

Tlačidlom SW7 potvrdíte začiatok ladenia.

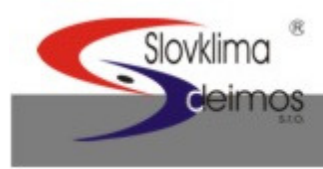

www.klimad.sk

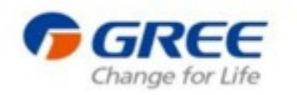

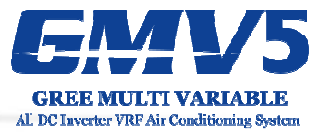

#### Krok 17 Spustenie skúšobnej prevádzky Proces 15 – Ladenie v režime Chladenia / Vykurovania

Systém zvolí prevádzkový režim Chladenia / Vykurovania na základe okolitej teploty.

|                                                                                                    | Kód           | Displej | Popis                                                                                                    |
|----------------------------------------------------------------------------------------------------|---------------|---------|----------------------------------------------------------------------------------------------------|
| A REAL PROPERTY OF THE REAL PROPERTY OF THE REAL PR | AC            | Svieti  | Povolené ladenie v režime chladenia.                                                                                                    |
|                                                                                                    | Error<br>code | Svieti  | Vyskytla sa chyba pri ladení v režime<br>chladenia.                                                                                               |
|                                                                                                    | JO            | Svieti  | Vyskytla sa chyba na inej vonkajšej<br>jednotke počas ladenia v režime chladenia.                                                                 |
|                                                                                                    | U9            | Svieti  | Nesprávne realizované potrubie & ventily.                                                                                                    |
|                                                                                                    | XXXX<br>/U8   | Bliká   | Bola detekovaná chyba v potrubí<br>vnútorných jednotiek. Počas 3 minút sa<br>budú striedavo zobrazovať - číslo<br>vnútornej jednotky a kód chyby. |

Na tejto strane je príklad ladenia v prevádzkovom režime - Chladenie

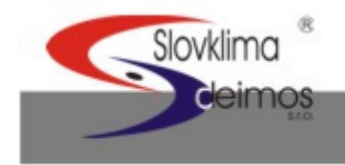

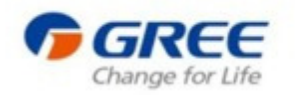

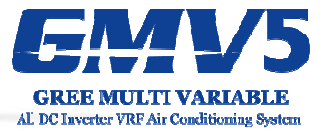

#### Na tejto strane je príklad ladenia v prevádzkovom režime - Vykurovanie

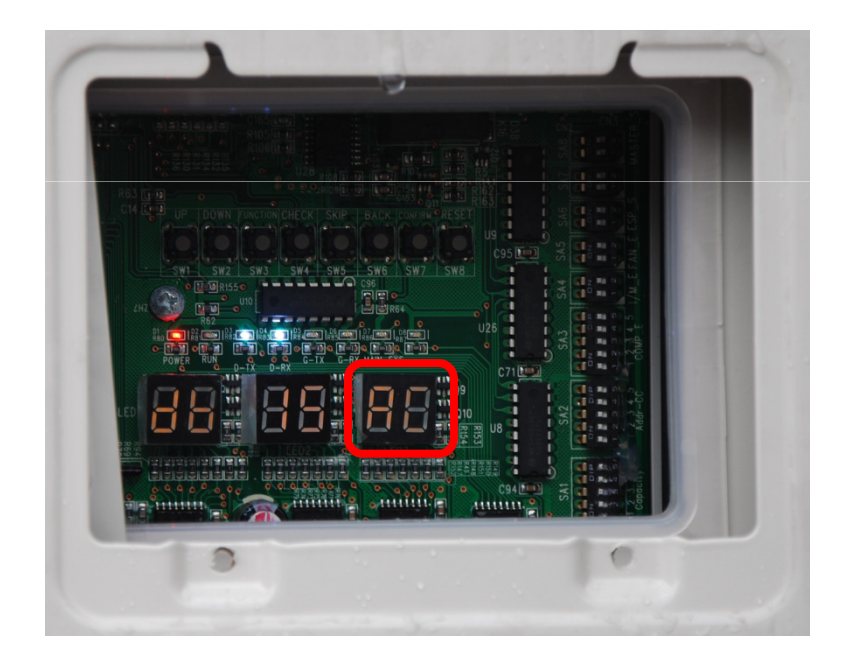

| Kód           | Displej | Popis                                                                                                    |
|---------------|---------|----------------------------------------------------------------------------------------------------|
| AE            | Svieti  | Povolené ladenie v režime vykurovania.                                                                                                    |
| Error<br>code | Svieti  | Vyskytla sa chyba pri ladení v režime<br>vykurovania.                                                                                             |
| JO            | Svieti  | Vyskytla sa chyba na inej vonkajšej<br>jednotke počas ladenia v režime<br>vykurovania.                                                            |
| U9            | Svieti  | Nesprávne realizované potrubie & ventily.                                                                                                    |
| XXXX<br>/U8   | Bliká   | Bola detekovaná chyba v potrubí<br>vnútorných jednotiek. Počas 3 minút sa<br>budú striedavo zobrazovať – číslo<br>vnútornej jednotky a kód chyby. |

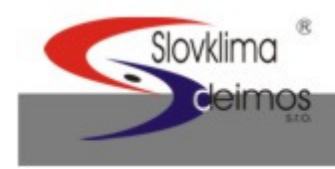

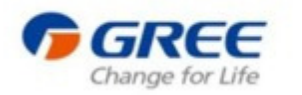

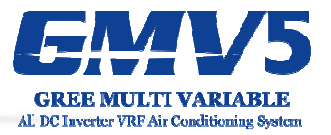

#### 18. Krok

Pokiaľ sa po 40 minútách nevyskytla žiadna chyba – systém automaticky ukončí ladenie a skúšobnú prevádzku systému.

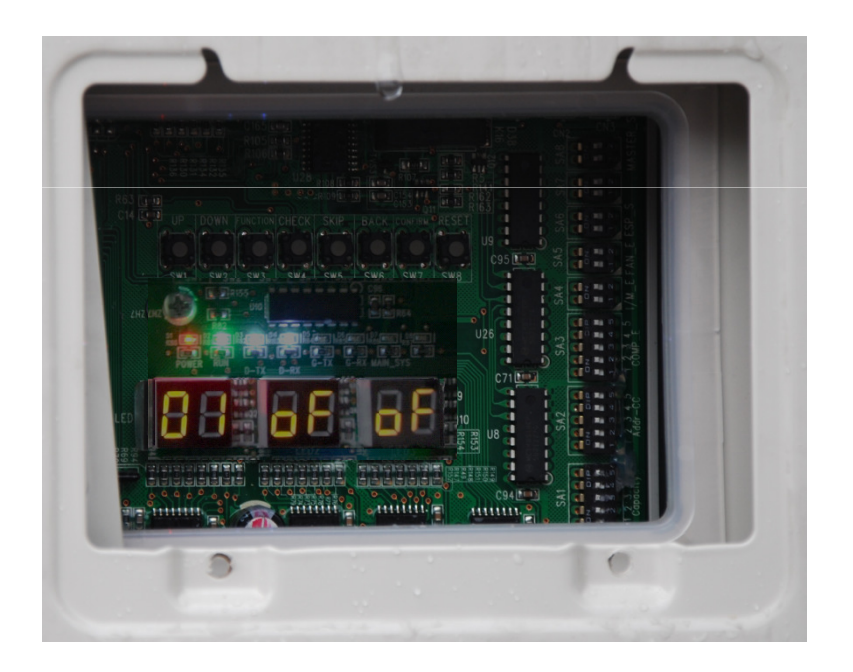

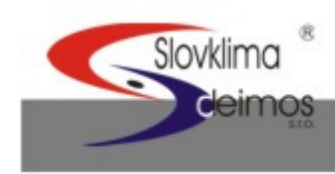

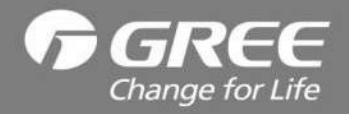